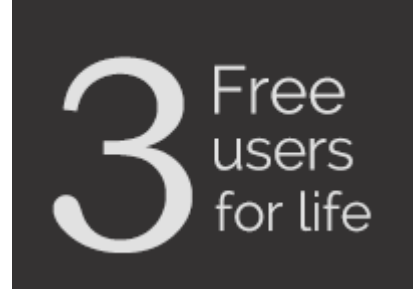

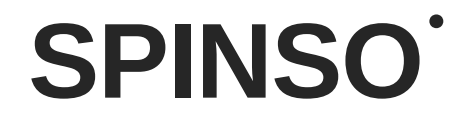

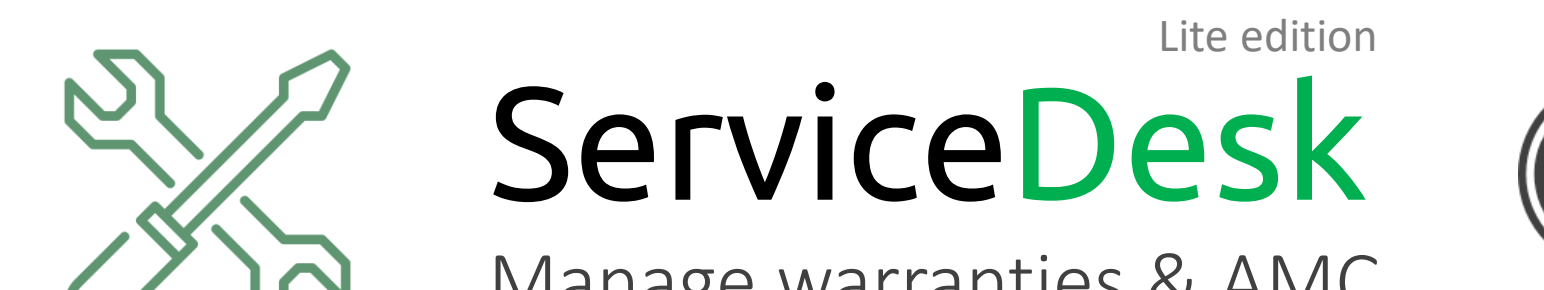

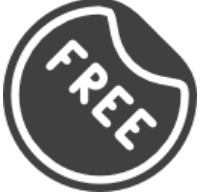

Manage warranties & AMC

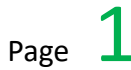

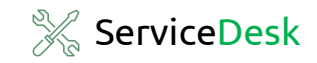

# 

## Installation Guide

Step by step guide on how to download and install ServiceDesk Lite successfully into your windows PC or laptop.

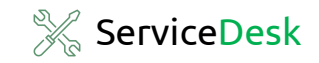

## Index

#### Installation Guide

| 1. In | ndex    | pg 3 |
|-------|---------|------|
| 2. D  | ownload | pg 5 |
| 3. In | nstall  | pg 8 |

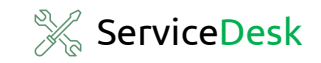

#### Prerequisite

- Operating system Windows 11, 10, 8, 7 or Windows XP
- Microsoft Dot Net Framework 2.0 (Free Runtime)

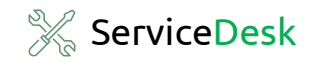

#### Step 1. Download

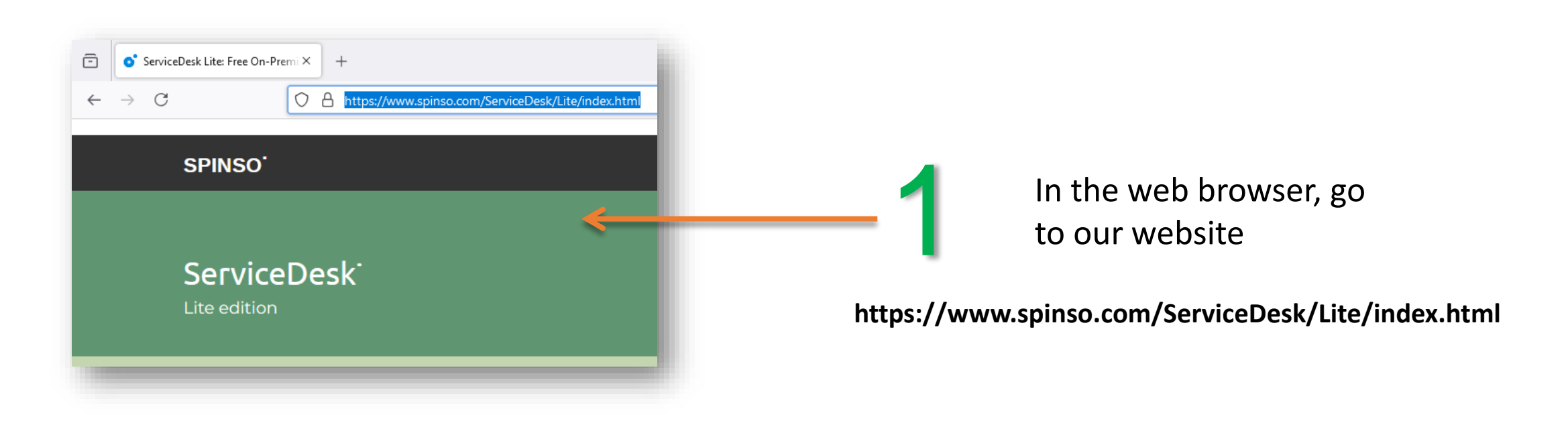

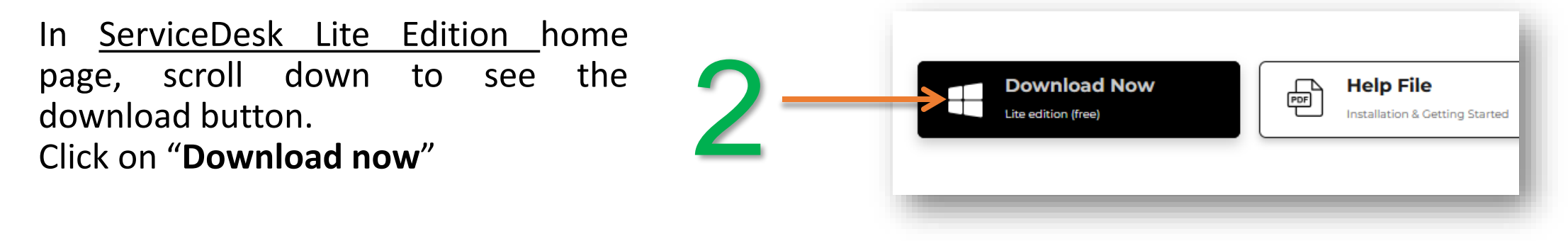

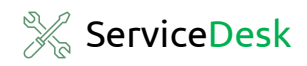

| Save As                                                                                                    | Search New Folder                      |        |     |                                                                                  |
|----------------------------------------------------------------------------------------------------|----------------------------------------|--------|-----|----------------------------------------------------------------------------------|
| Organize   New folder                                                                                                    |                                        |        |     |                                                                                  |
| This PC This PC This P | Date modified<br>ms match your search. | Type   | - 3 | Create a New Folder in your<br>PC then <b>save</b> the zip file.                 |
| ∧ Hide Folders       ► Hide Folders       ■ ServiceDesk_Lite.zip                                                                                                    | Save                                   | Cancel | _ 4 | Right Click on the Zip file<br>then <b>Extract.</b>                              |
| ServiceDesk_Lite                                                                                                    |                                        |        | - 5 | Open the extracted folder<br><b>ServiceDesk_Lite</b><br>You will see three files |

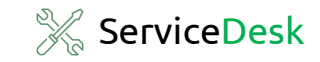

### Download is complete

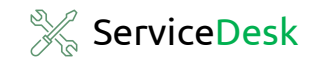

#### Step 2. Install

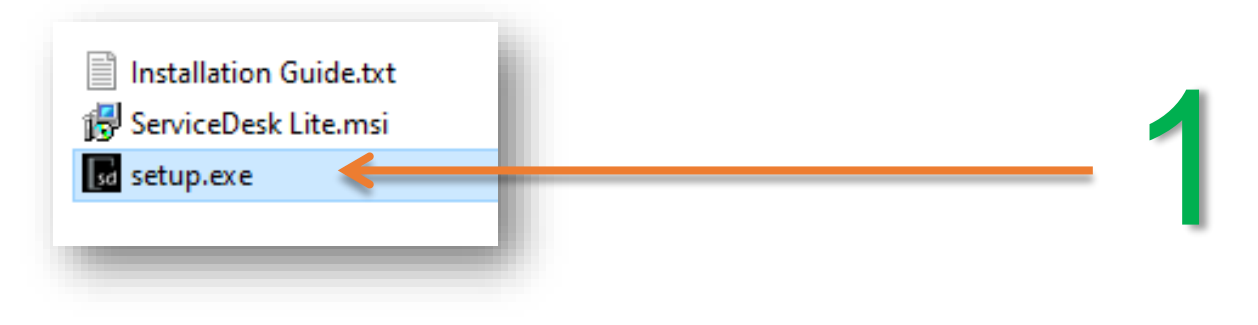

#### Click on the setup.exe

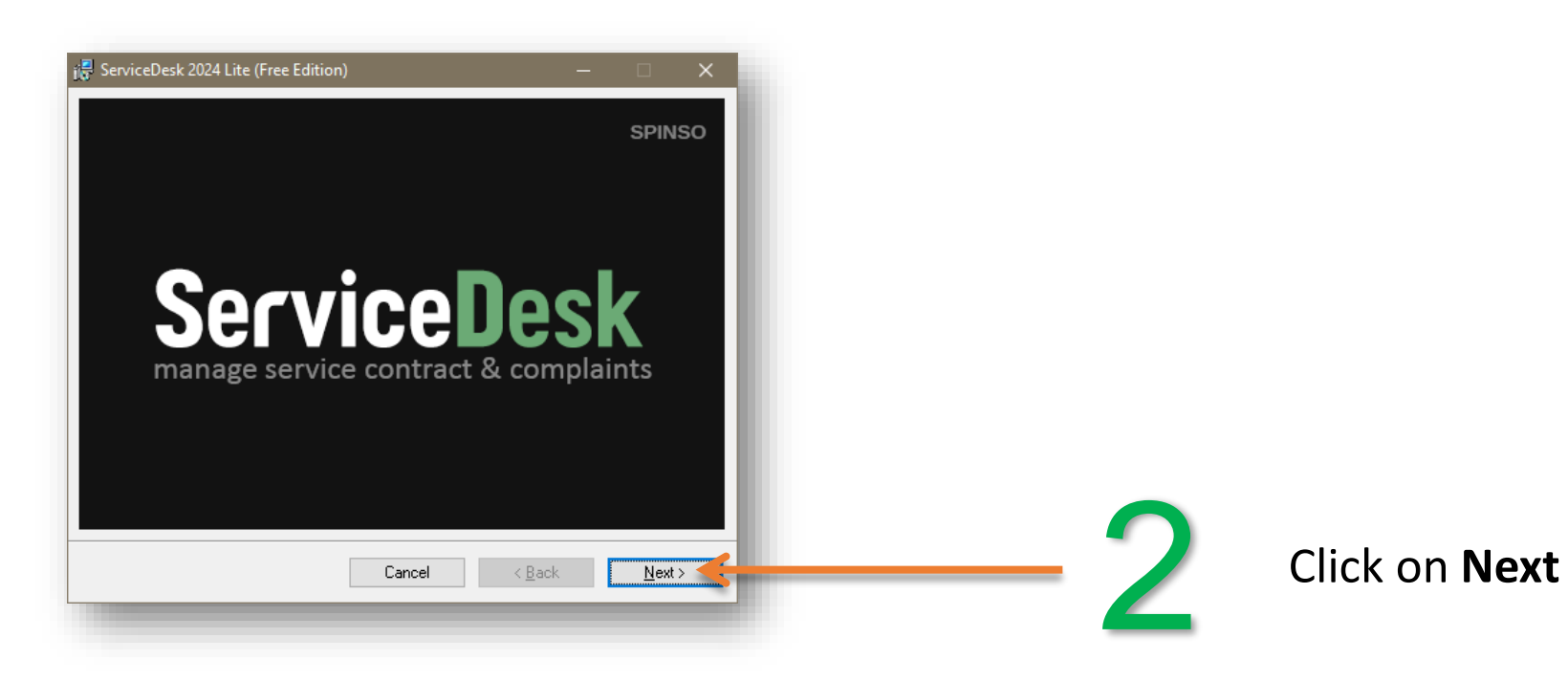

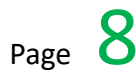

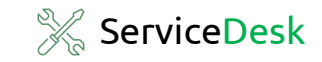

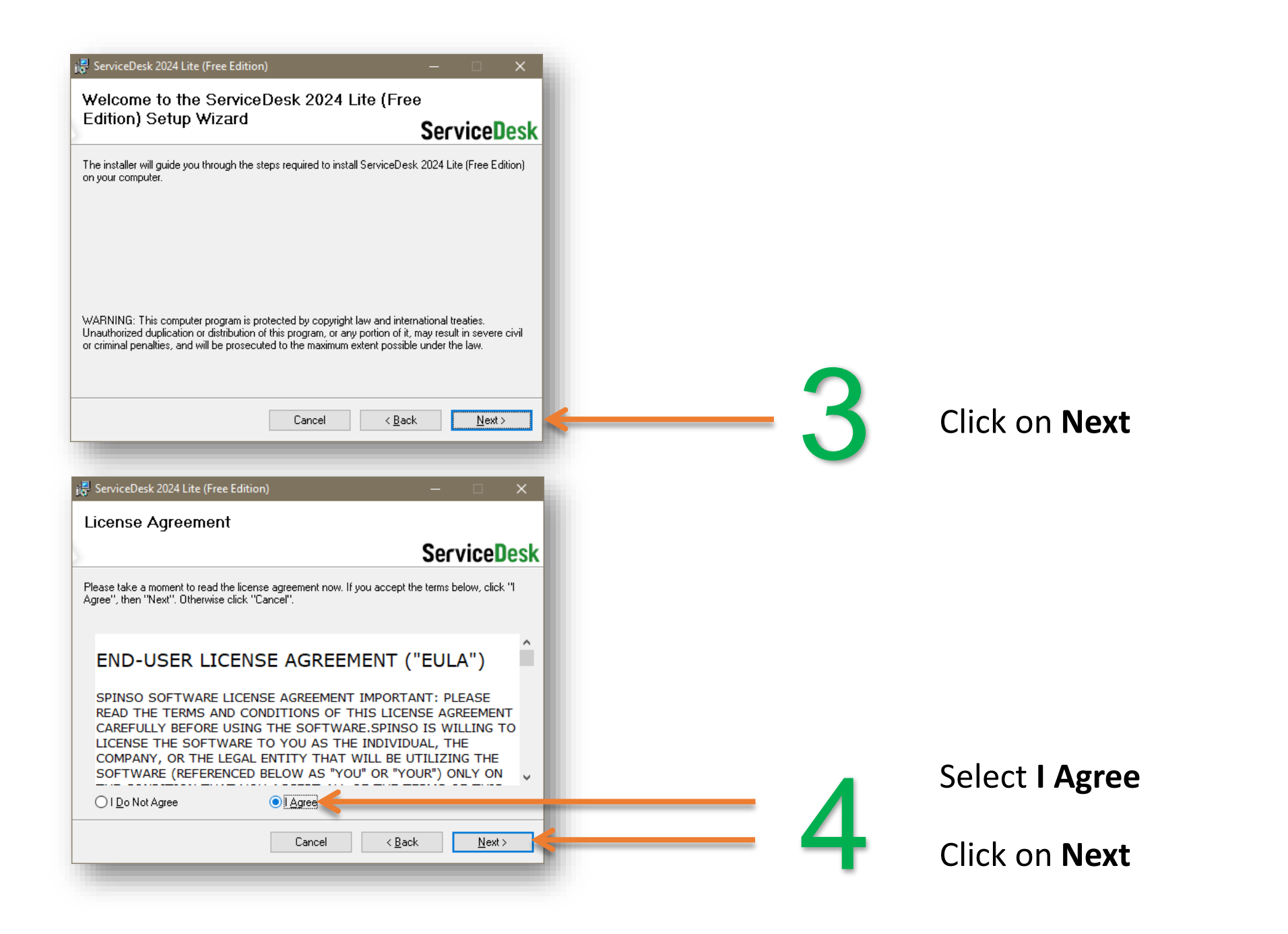

| 🖟 ServiceDesk 2024 Lite (Free Edition)                                           | – 🗆 🗙                       |
|----------------------------------------------------------------------------------|-----------------------------|
| Select Installation Folder                                                       |                             |
| b                                                                                | ServiceDesk                 |
| The installer will install ServiceDesk 2024 Lite (Free Edition) to the follow    | wing folder.                |
| To install in this folder, click "Next". To install to a different folder, enter | it below or click "Browse". |
| Eolder:                                                                          |                             |
| C:\SPINSO\ServiceDesk 2024 Lite (Free Edition)\                                  | B <u>r</u> owse             |
|                                                                                  | <u>D</u> isk Cost           |
| Install ServiceDesk 2024 Lite (Free Edition) for yourself, or for anyone         | e who uses this computer:   |
|                                                                                  |                             |
| ⊖ Just <u>m</u> e                                                                |                             |
| Cancel < E                                                                       | ack <u>N</u> ext >          |
|                                                                                  |                             |

💥 ServiceDesk

10

Page

**Please Note:** ServiceDesk lite (free edition) should be installed in C Drive only.

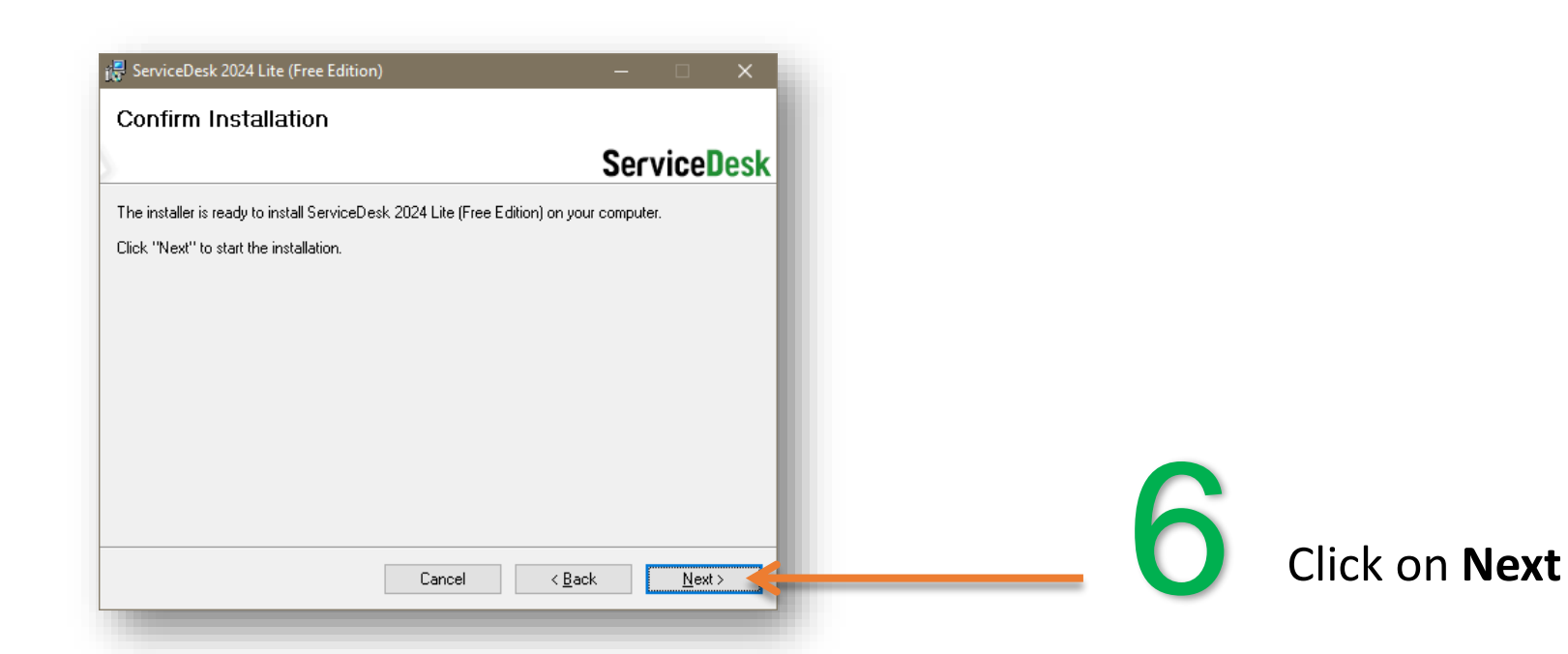

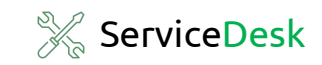

| 👼 ServiceDesk 2024 Lite (Free Edition)                                 | - [          | ×             |
|------------------------------------------------------------------------|--------------|---------------|
| Installation Complete                                                  |              |               |
| S                                                                      | Servio       | eDesk         |
| ServiceDesk 2024 Lite (Free Edition) has been successfully installed.  |              |               |
| Click "Close" to exit.                                                 |              |               |
|                                                                        |              |               |
|                                                                        |              |               |
|                                                                        |              |               |
|                                                                        |              |               |
|                                                                        |              |               |
| Please use Windows Update to check for any critical updates to the .NE | T Framework. |               |
|                                                                        |              |               |
| Cancel < <u>B</u> a                                                    | ck           | <u>C</u> lose |
|                                                                        |              |               |

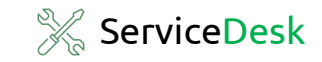

### Installation is complete

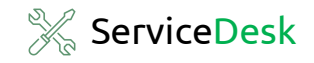

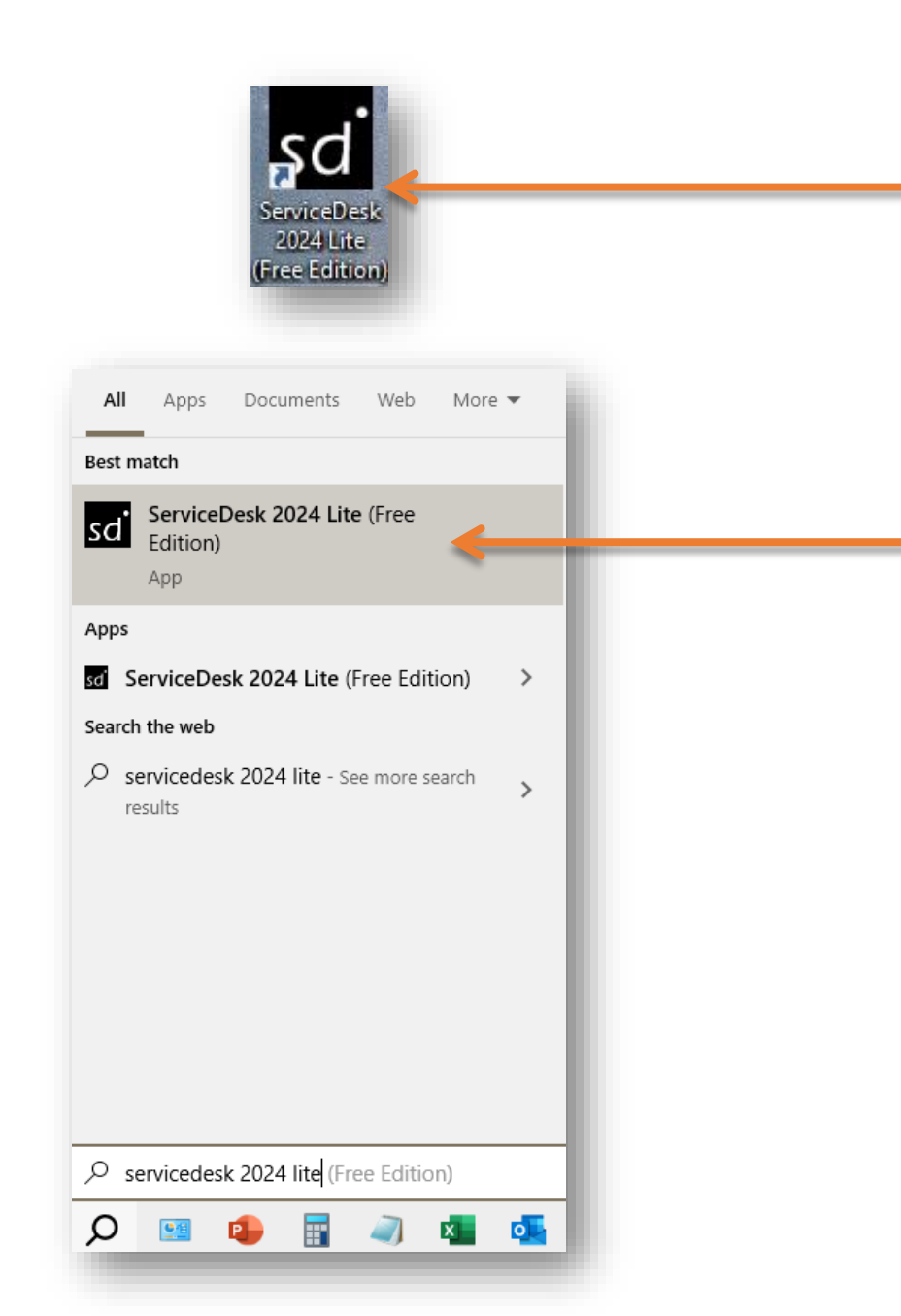

Open **ServiceDesk** by double clicking on the desktop icon.

#### or

You can also launch the application from **Start - Program Files - Spinso -ServiceDesk** 

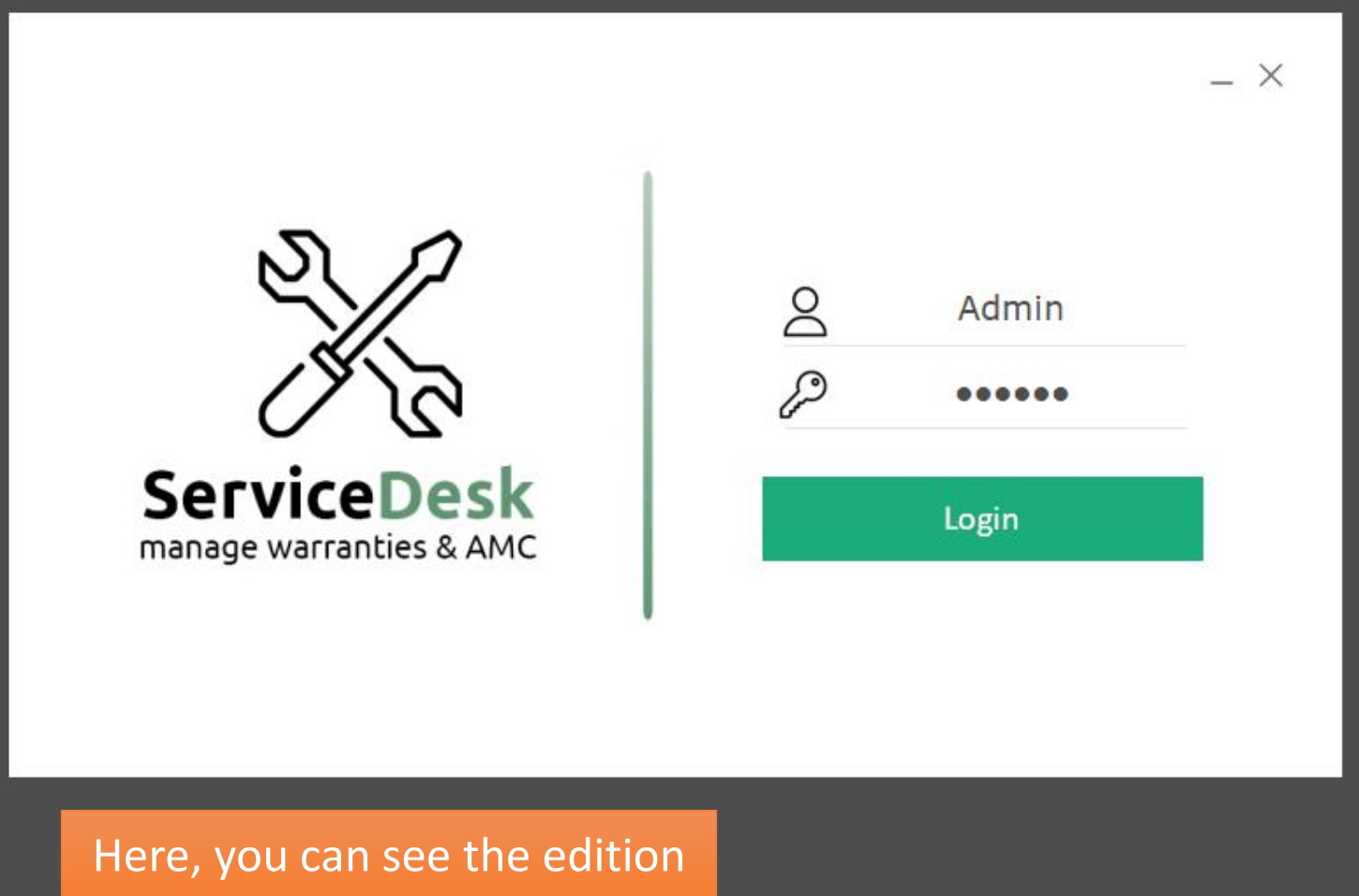

Lite 2024 R 1.0 Free Edition (3 Users Free Forever) Here, you can see the edition and version of our software. Please check and confirm. Page **14** 

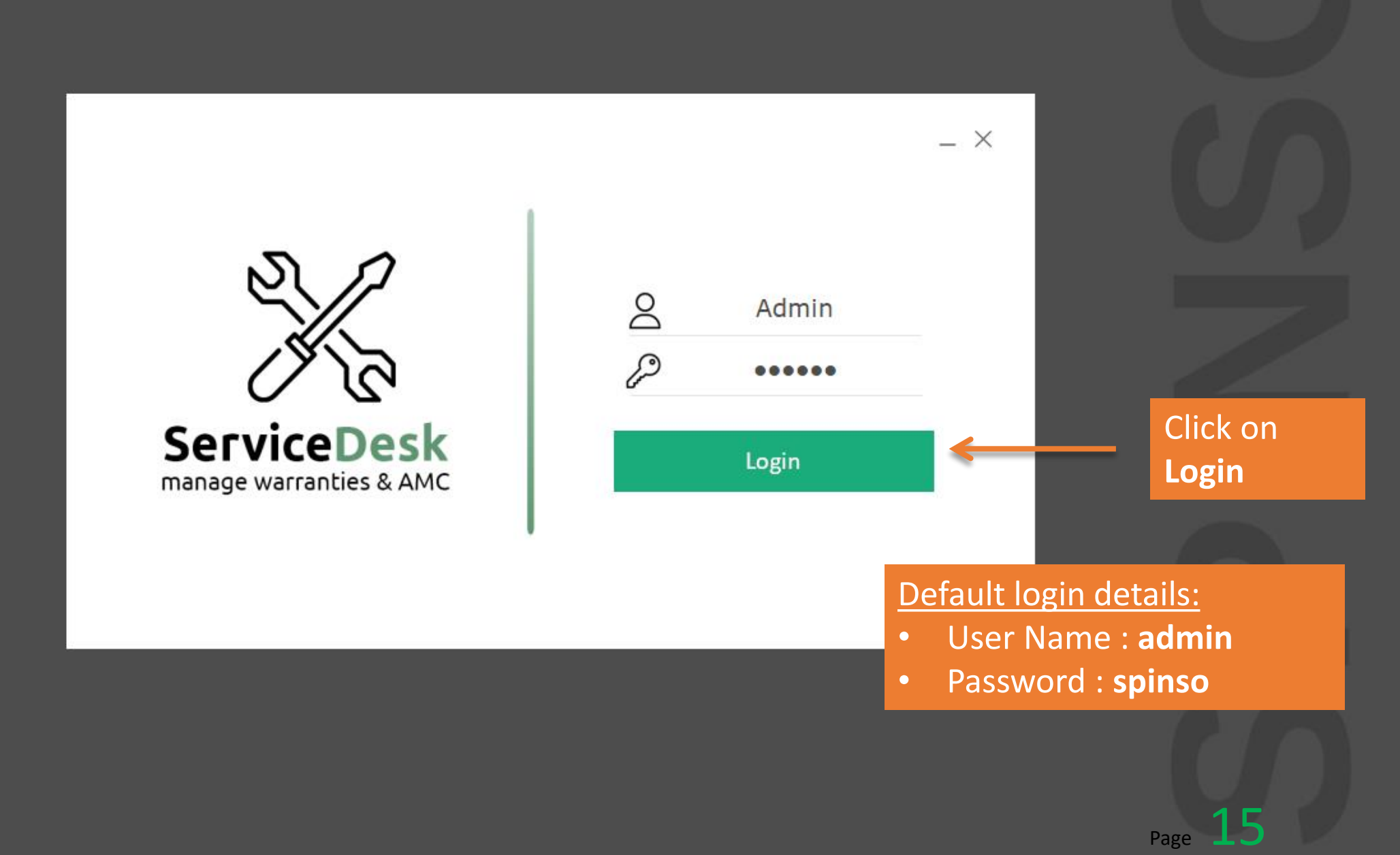

Lite 2024 R 1.0 Free Edition (3 Users Free Forever)

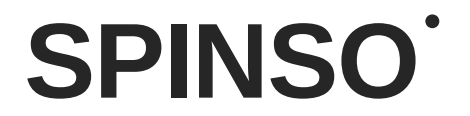

# Thank you

We hope the installation was successful. Kindly contact SPINSO for any queries, we are happy to help.

We recommend you to see our Getting Started Help file for ServiceDesk lite,

before you start using our software.